## Project NextGen

Igniting change, uniting teams.

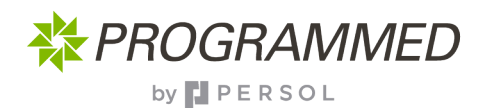

## Submitting Service Requests

There are two ways for submitting a Service Request on Touchstone: 1) Through an existing Work Order. 2) A new Service Request. Follow the steps below to raise a Service Request. The full process is available on the Knowledge Hub.

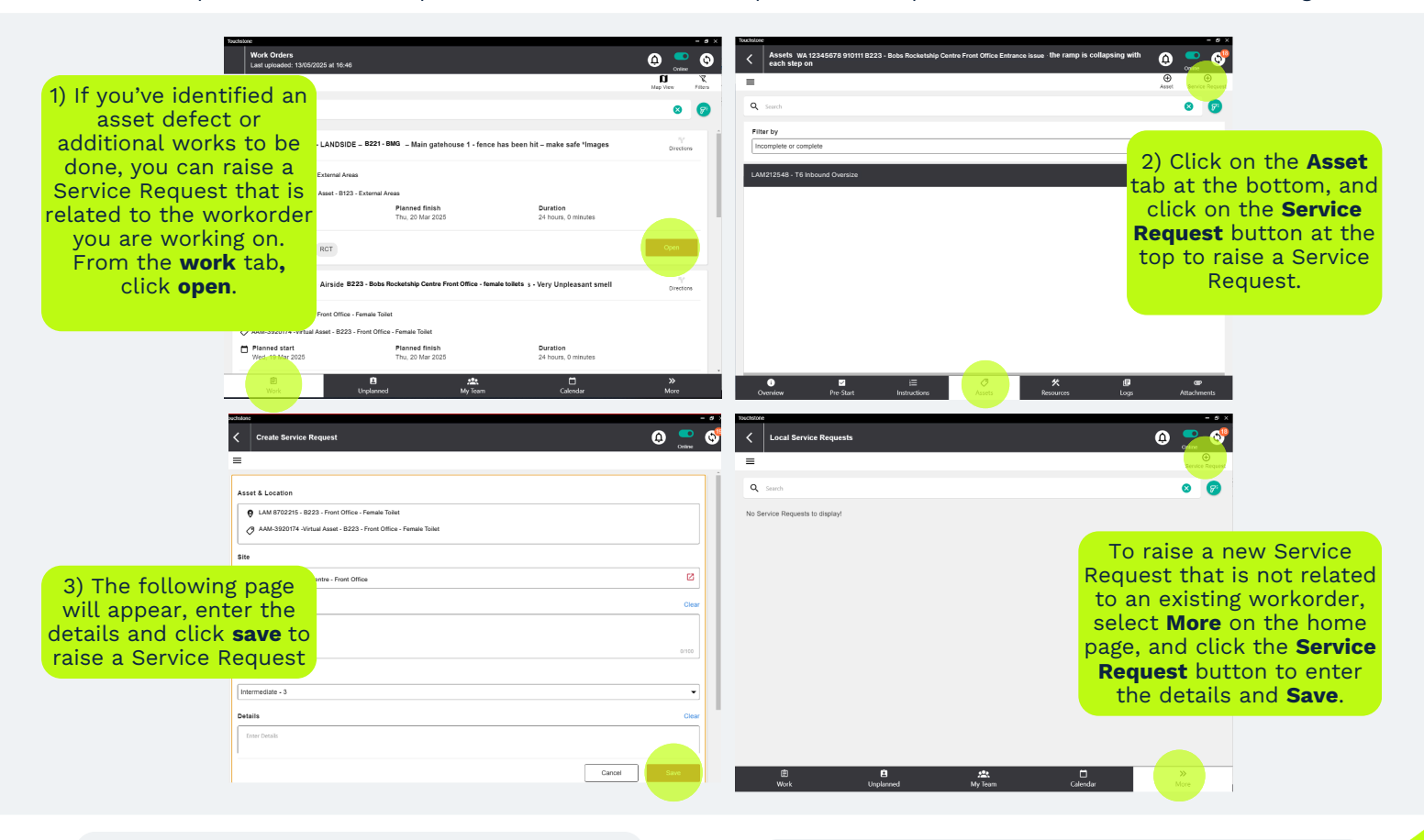

## **Key Change**

- Cleaner screen with easier navigation
- Intuitive menu changes with your screen
- Live and responsive you and your team can see the same information

## Tips

- The process will be familiar
- Don't forget to sync

The full process will be uploaded to the knowledge hub, when available - scan here

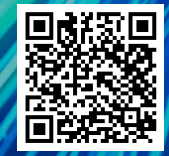